# **NVIDIA**

## GeForce2 MX GeForce2 MX200 GeForce2 MX400

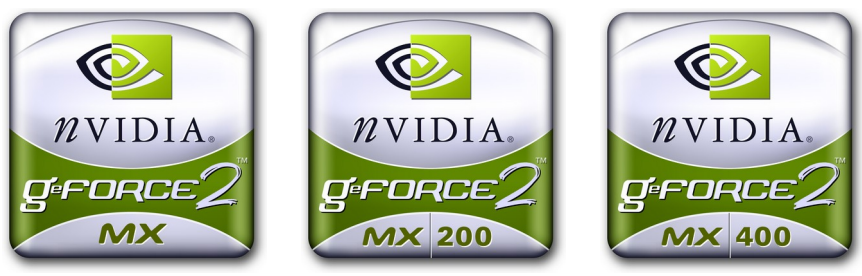

## **3D GRAPHIC ACCELERATOR**

## MANUAL

| NVIDIA GeForce2 MX Family User's Manual                |    |
|--------------------------------------------------------|----|
| 1. NVIDIA GeForce2 MX Family                           | 2  |
| 1.1 NVIDIA GeForce2 MX Family Features                 | 2  |
| 2. SP6610 (with TV module –optional)                   | 3  |
| 3. FMS3815KRC (Optional Secondary RAMDAC) Introduction | 4  |
| 4. Hardware installation                               | 5  |
| 4.1 Package Contents                                   | 5  |
| 4.2 Installing the card                                | 5  |
| 4.3 Micro Cross DVI Connector System                   | 6  |
| 4.4 Resolutions and colors supported:                  | 7  |
| 5. Smart Installation                                  | 8  |
| 6. Manually install Windows 95 & Windows 98/ME drivers | 10 |
| 6.1 Installation and Setup                             | 10 |
| 6.1.1 Windows 95                                       | 10 |
| 6.1.2 Windows 98 / WindowsME                           | 10 |
| 6.2 How to Change Color Depth and Resolution           | 11 |
| 6.3 How to Change Refresh Rate                         | 11 |
| 7. Manually install WindowsNT4.0 & Windows2000 drivers | 13 |
| 7.1 Windows NT 4.0                                     | 13 |
| 7.2 Windows 2000                                       | 14 |
| Warning:                                               | 15 |
| Trademark Acknowledgments                              | 15 |

## 1. NVIDIA GeForce2 MX Family

Memory Size:

SP6800 GeForce2 MX32/64MB on Board with SDRAMSP6800 GeForce2 MX20032/64MB on Board with SDRAMSP6800 GeForce2 MX40032/64MB on Board with SDRAM

## 1.1 NVIDIA GeForce2 MX Family Features KEY FEATURES

- · NVIDIA shading rasterizer
- 4 texels per clock
- · Integrated second-generation Transform and Lighting engines
- · 256-bit 3D and 2D graphics accelerator
- Fully compliant support for OpenGL 1.2 for all Windows operating systems and Linux.
- · 32-bit color with 32-bit z/stencil
- · Cube environment mapping
- DirectX and S3TC texture compression
- 700-Mtexel fill rate
- · 20 Mtriangles/sec setup
- · 2.8 GB/second memory bandwidth
- 350 MHz Palette-DAC
- AGP 4X
- HW Anti-aliasing
- · Multi-texture and multi-pass
- · Reflection maps
- · Single pass multi-texture

### HIGH-PERFORMANCE 256-BIT 2D ACCELERATION

- Optimized for multiple color depths including 32,24,16,15 and 8-bit per pixel.
- True-color hardware cursor.
- Multi-buffering (double, triple quad buffering) for smooth animation and video playback.

### COMPREHENSIVE SYSTEM INTERFACE

- AGP 4X, 2X and 1X support.
- · Windows 2000, Windows NT 4.0 display drivers.
- . Windows ME, Windows 98 and Windows 95 display drivers.
- DirectDraw, Direct3D, DirectVideo, ActiveX
- OpenGL I for Windows 95/98, Windows ME, Windows 2000, Windows NT and Linux.
- Out-put device TV-OUT or DVI-Connect (optional)

#### 2. SP6610 (with TV module -optional)

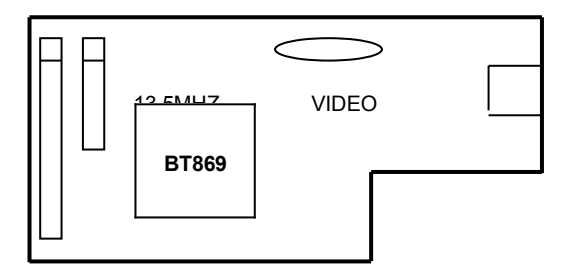

#### Video encoder

•One RGB monitor and one TV (with TV module-optional)

•One analog flat panel and one TV (with TV module -optional)

Digital PAL/NTSC encoder with integrated high quality scaler and anti-ficker filter for TV output from a Pc up to 800\*600 graphics data at 60Hz or 50Hz with programmable underscan, with 7pin Mini din connector

#### Twin View

Doubles your desktop workspace using two space-swing displays, you can extend

one application across two displays or run separate applications on each screen

•Two RGB monitors (with second RAMDAC-optional)

•Two analog flat panels (with second RAMDAC -optional)

•One RGB monitor and one analog flat panel (with second RAMDAC -optional)

With 150MHZ second RAMDAC FMS3815KRC , Resolution up to 1280\*1024 at 85HZ

•One digital flat panel and one analog flat panel (with Panel Link Transmitter-optional)

•One digital flat panel and one RGB monitor (with Panel Link Transmitter-optional)

Twin View setting: please see "TwinView98en.doc" or "TwinView2000en.doc".

## 3. FMS3815KRC (Optional Secondary RAMDAC) Introduction

Triple Video D/A Converters 3 X 8 bit, 150 Ms/s

Description

•FMS3815 product is low-cost triple D/A converters that is tailored to fit graphics and Video applications where speed is critical

Features

- 8-bit resolution
- •150 megapixels per second, +-0.5 LSB linearity error
- •Sync and blank controls
- 1.0V p-p video into 37.5Ω or 75Ω load
- Internal band gap voltage reference
- Double-buffered data for low distortion
- TTL-compatible inputs
- Low glitch energy
- •Single +5 Volt power supply

Applications

- Video signal conversion
- -RGB
- -YcbCr
- -Composite,Y,C
- •Multimedia systems
- Image processing
- True-color graphics systems

## 4. Hardware installation

## 4.1 Package Contents

- 1. NVIDIA GeForce2 MX/MX200/MX400 3D Accelerator card
- 2. CD title or Software diskettes
- 3. This manual

## 4.2 Installing the card

- 1. Turn off your computer
- 2. Remove the cover of the computer per the owner's manual
- 3. Install the card in the AGP bus slots
- 4. Replace the cover.

#### 4.3 Micro Cross DVI Connector System

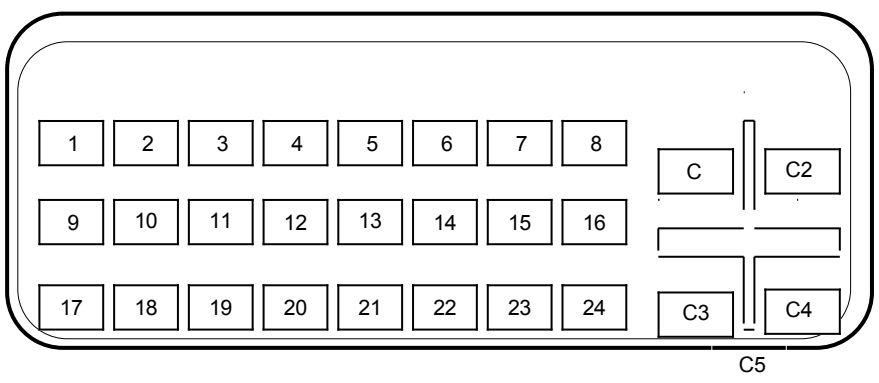

#### "Micro Cross:"/high speed pins;

- C1 Analog Red Video Out
- C2 Analog Green Video Out
- C3 Analog Blue Video Out
- C4 Analog Horizontal Sync
- C5 Analog Common Ground Return (Red , Green , Blue Video Out)

#### Main Pin Field:

- 1. TMDS Data 2-
- 2. TMDS Data 2+
- 3. TMDS Data 2/4 Shield
- 4. TMDS Data 4-
- 5. TMDS Data 4+
- 6. DDC Clock
- 7. DDC Data
- 8. Analog Vertical Sync
- 9. TMDS Data 1-
- 10. TMDS Data1+
- 11. TMDS Data1/3 Shield
- 12. TMDS Data 3-
- 13. TMDS Data 3+
- 14. +5V Power
- 15. Ground (+5, Analog H/V Sync)
- 16. Hot Plug Detect
- 17. TMDS Data 0-
- 18. TMDS Data 0+
- 19. TMDS Data 0/5 Shield
- 20. TMDS Data 5-
- 21. TMDS Data 5+
- 22. TMDS Clock Shield
- 23. TMDS Clock

## 24. TMDS Clock

NV11

|           | Bits  | Memory | Refresh Rates (HZ)                             |  |
|-----------|-------|--------|------------------------------------------------|--|
|           | Per   | Req.   |                                                |  |
|           | pixel | (MB)   |                                                |  |
|           | 8     | 1MB    | 60/70/72/75/85/100/120/140/144/150/170/200/240 |  |
| 640*480   | 16    | 1MB    | 60/70/72/75/85/100/120/140/144/150/170/200/240 |  |
|           | 32    | 2MB    | 60/70/72/75/85/100/120/140/144/150/170/200/240 |  |
|           | 8     | 1MB    | 60/70/72/75/85/100/120/140/144/170/200/240     |  |
| 800*600   | 16    | 1MB    | 60/70/72/75/85/100/120/140/144/170/200/240     |  |
|           | 32    | 2MB    | 60/70/72/75/85/100/120/140/144/170/200/240     |  |
|           | 8     | 1MB    | 60/70/72/75/85/100/120/140/144/150/170/200/240 |  |
| 1024*768  | 16    | 2MB    | 60/70/72/75/85/100/120/140/144/150/170/200/240 |  |
|           | 32    | 4MB    | 60/70/72/75/85/100/120/140/144/150/170/200     |  |
|           | 8     | 1MB    | 60/70/72/75/85/100/120/140/144/150/170/200     |  |
| 1152*864  | 16    | 2MB    | 60/70/72/75/85/100/120/140/144/150/170/200     |  |
|           | 32    | 4MB    | 60/70/72/75/85/100/120/140/144/150             |  |
|           | 8     | 2MB    | 60/70/72/75/85/100/120/140/144/150/170         |  |
| 1280*960  | 16    | 4MB    | 60/70/72/75/85/100/120/140/144/150/170         |  |
|           | 32    | 8MB    | 60/70/72/75/85/100/120/140/144/150             |  |
|           | 8     | 2MB    | 60/70/72/75/85/100/120/140/144/150/170         |  |
| 1280*1024 | 16    | 4MB    | 60/70/72/75/85/100/120/140/144/150/170         |  |
|           | 32    | 8MB    | 60/70/72/75/85/100/120/140/144/150             |  |
|           | 8     | 2MB    | 60/70/72/75/85/100/120/140/144/150             |  |
| 1600*900  | 16    | 4MB    | 60/70/72/75/85/100/120/140/144/150             |  |
|           | 32    | 8MB    | 60/70/72/75/85/100/120                         |  |
|           | 8     | 2MB    | 60/70/72/75/85/100/120                         |  |
| 1600*1200 | 16    | 4MB    | 60/70/72/75/85/100/120                         |  |
|           | 32    | 8MB    | 60/70/72/75/85/100                             |  |
|           | 8     | 4MB    | 60/70/72/75/85/100                             |  |
| 1920*1080 | 16    | 8MB    | 60/70/72/75/85/100                             |  |
|           | 32    | 16MB   | 60/70/72/75/85                                 |  |
|           | 8     | 4MB    | 60/70/72/75/85/100                             |  |
| 1920*1200 | 16    | 8MB    | 60/70/72/75/85/100                             |  |
|           | 32    | 16MB   | 60/70/72/75/85                                 |  |
|           | 8     | 4MB    | 60/70/72/75/85                                 |  |
| 1920*1440 | 16    | 8MB    | 60/70/72/75/85                                 |  |
|           | 32    | 16MB   | 60/70/72/75                                    |  |
|           | 8     | 4MB    | 60/70/72/75                                    |  |
| 2048*1536 | 16    | 8MB    | 60/70/72/75                                    |  |
|           | 32    | 16MB   | 60                                             |  |

#### 5. Smart Installation

For Windows 95 OSR2.1, Windows 98, Windows Me and Windows 2000 5.1 Put the DRIVERS CD in your CD-ROM Drive

| 51. SmartInstall    |                             |                        | ×                           |
|---------------------|-----------------------------|------------------------|-----------------------------|
|                     |                             |                        | <i>1</i>                    |
| Disc<br>information | System<br>information       | Driver<br>installation | Additional<br>installations |
| Display<br>settings | Visit our<br>website        | Help                   | Exit                        |
| English             | ) <mark>—</mark> (<br>) (繁體 | leutsch<br>中文          | Français<br>简体中文            |
|                     |                             |                        |                             |

- 5.2 Click the Driver installation
- **5.3** If everything fine, screen will show **Confirm Installation** window. Then Select the **OK**

| System information     |                               |        | OK     |
|------------------------|-------------------------------|--------|--------|
| Your operating system: | Windows 98                    |        | Cancel |
| Your video card:       | NVidia                        |        | Help   |
| Your video chipset:    | 6800 GeFORCE2MX/MX_400        |        | Пер    |
| Driver information     |                               |        |        |
| Driver location:       | f:\Drivers\Nvidia\6x00\WIN98\ | Browse |        |

## 5.4 Now appears the Driver Confirmation window Select the Install

| Driver Confirmation                                                                                                    | ×              |
|----------------------------------------------------------------------------------------------------|----------------|
| NVIDIA GeForce2 MX/MX 400/MX 200                                                                                             | Cancel<br>Help |
| NVIDIA GeForce2 MX/MX 400/MX 200                                                                                             |                |
| This driver is going to be installed onto your system.<br>Click "Install" to accept or "Cancel" to quit the<br>installation. |                |

## 5.5 Then restart your computer.

| System 9 | Settings Change 🛛 🛛 🕅                                                    |  |  |  |
|----------|--------------------------------------------------------------------------|--|--|--|
| ?        | You must restart your computer before the new settings will take effect. |  |  |  |
|          | Do you want to restart your computer now?                                |  |  |  |
|          |                                                                          |  |  |  |

## 6. Manually install Windows 95 & Windows 98/ME drivers

#### 6.1 Installation and Setup

#### 6.1.1 Windows 95

The Windows setup program installs and modifies all of the necessary files. Follow these steps to install the Windows 95 drivers.

- Insert the DISC (CD Title Driver).
- Select Control Panel from My Computer group.
- Select the **Display** icon
- Double-click on the Display icon in the Setting -> Control Panel folder. You can also click the right mouse button anywhere on the desktop and select the Properties option form the pop-out menu.
- Click the **Settings** tab.
- Click the **change** Display Type button.
- Click the Have Disk button.
- Change directories and Select NV4agp.inf Disc (CD Title) is E:\drivers\Nvidia\6x00\WIN9X
- Select AGP driver form the list and click the OK button. If a message stating that one
  or more driver files is older than the files on the system respond YES to overwrite the
  files.
- Click the Close button and Apply button, and restart your computer.

## 6.1.2 Windows 98 / WindowsME

The Windows setup program installs and modifies all of the necessary files. Follow these steps to install the Windows 98 drivers.

- Insert the DISC (CD Title Driver).
- Select Control Panel from My Computer group.
- Select the **Display** icon
- Double-click on the Display icon in the Setting -> Control Panel folder. You can also click the right mouse button anywhere on the desktop and select the Properties option form the pop-out menu.
- Click the **Settings** tab.
- Then show [Unknown Device.] Properties tab Select Adapter
- Then show **Standard PCI Graphics...** tab Select **Change**
- Then show Update Device ... tab Select Next
- Then show Update Device ... tab Select Search for a better... Then select Next.
- Then show Update Device ... tab If the Specify a location is wrong Please select Brows
- Then show Browse for Folder tab Disc (CD Title) is E:\drivers\ Nvidia\6x00\WIN9X (or \WINME) Then select OK
- Then show Update Device Driver Wizard tab Select CD-ROM driver

Click the **Specify a locator**, if right Then select **Next** 

- Then show Update Device Driver Wizard tab Select Next
- Then show Update Device Driver Wizard tab Select Finish
- Then show System Settings Change tab Select OK

## 6.2 How to Change Color Depth and Resolution

- 1. Make sure that you have installed windows95/98 Driver.
- 2. Click on the Start box in the lower left corner and proceed to Control Panel.
- 3. **Inside the** Control panel **group**, **click on** Display **icon to open the** Display Properties **folder and select the** Setting table
- 4. Click on the pull-down arrow from the Color palette area to select color depth or adjust the sliding bar to either Less or More from the Desktop area
- 5. Select OK to restart WINDOWS95 and new color depth or the new resolution takes effect.

### 6.3 How to Change Refresh Rate

- 1. Make sure that you have installed windows95/98 Driver. Click on the **Start** box in the lower left corner and proceed to Setting, **Control Panel**
- 2. Inside the Control panel group, click on Display icon to open the Display Properties folder and choose Settings click the Advance Settings choose Adapter
- 3. Click on the **Refresh Rate** sub window to change refresh rate
- 4. Select **OK** and new refresh rate takes effect

**Note:** If your monitor is not Branded or Plug&Play, you will only see Adapter default and optimal. Please contact your monitor supplier to get right or compatible drivers for your monitor. Otherwise you can not select the refresh rate you wanted.

| NVIDIA GeForce2                                      | VIDIA GeForce2 MX/MX 400/MX 200 Properties ? 🛛           |                      |             |                |
|------------------------------------------------------|----------------------------------------------------------|----------------------|-------------|----------------|
| Color Manager<br>General                             | ment 🧴 💽<br>Adapter                                      | GeForce2 M<br>Monito | Х 🤇         | TwinView       |
| Adapter / Drive<br>Manufacturer:<br>Features:        | NGeForce2 MX/MX<br>er information<br>NVIDIA<br>DirectDra | < 400/M× 20          | 0           | <u>C</u> hange |
| Software version                                     | nn: 40                                                   | W 1.00               |             |                |
| Current files:                                       | nydiso dr                                                | v ×vdd nymin         | i vyd NVDD3 | 2011           |
| <u> </u>                                             |                                                          |                      |             |                |
| Optimal                                              |                                                          |                      |             | •              |
| Adapter defau                                        | lt                                                       |                      |             |                |
| Optimal<br>60 Hz<br>70 Hz<br>72 Hz<br>75 Hz<br>85 Hz |                                                          |                      |             |                |
|                                                      |                                                          | ок                   | Cancel      | Apply          |

- Refresh Rate default is Optimal.
- If you change Refresh Rate from Optimal to another, you maybe need to restart WINDOWS 95 or 98

Twin View setting: please see "TwinView98en.doc" or "TwinView2000en.doc".

#### 7. Manually install WindowsNT4.0 & Windows2000 drivers

#### 7.1 Windows NT 4.0

The following steps describe how to install Windows NT4.0 display drivers

- 1. Select **Control Panel** from the **Main** group.
- 2. Select the Display icon.
- 3. Select Change Display Type.
- 4. Select Change from the Adapter Type area.
- 5. Select Other.
- 6. Place the Disc (CD Title) into Driver. Click **OK**.
- 7. Select Install and click "YES" when the Installing Driver dialog box appears.
- 8. When the Windows NT **Setup** dialog box appears select CDROM, and click "**Continue**".

A message appears stating that drivers were successfully installed. Click **OK**. Another message appears stating that the driver could not be restarted dynamically. Restart **Windows NT** to run the new driver. Click **OK**.

## 7.2 Windows 2000

First time install drivers under windows2000

- 1. When system boot up, system will prompt find new device. Suppose the device is VGA, now system will find the default drivers for you.
- If you want to install our drivers along with the SP6600/SP6700 pack. Please put the drivers CD in your CDROM drive. If now shows SmartInstall window, please click EXIT button to quit.
- 3. Drivers for windows2000 are located at \drivers\nvidia\6X00\win2000
- If the drivers is very new may not certified by Microsoft, if so, system will prompt you the drivers do not have "digital signature", still you can force to install.
- 5. Follow on screen instructions will finish the installation.

The following steps describe how to update Windows2000 display drivers

- 1. Place the Disc (CD Title) into CDROM Drive. If now shows SmartInstall window, please click **EXIT** button to quit
- Right click mouse button on Desktop Area, now shows a sub menu window. Please select Properties.
- 3. Now come up **Display Properties** window, please select **Settings** on the top.
- 4. Select Advanced
- 5. Select Adapter.
- 6. Select Change
- Now comes up a update drivers wizard window. Please follow the on screen instruction.
- 8. Please specify the drivers location at your CDROM letter:\drivers\nvidia\6x00\ win2000 or the directory where you put your drivers
- 9. Select **Install** and click **"YES**" when the Installing Driver dialog box appears. If the drivers is very new may not certified by Microsoft, if so, system will prompt you the drivers do not have "digital signature", still you can force to install.

A message appears stating that drivers were successfully installed. Click **OK**. Another message appears stating that the driver could not be restarted dynamically. Restart Windows2000 to run the new driver. Click **OK**.

#### FCC Statement

This device complies with part 15 of the FCC Rules. Operation is subject to the following two condition.(1).this device may not cause harmful interference. (2).this device must accept any interference received, including interference that may cause undesired operation

#### Warning:

Note: This equipment has been tested and found to comply with the limits for a Class B digital device, pursuant to Part 15 of FCC Rules. These limits are designed to provide reasonable protection against harmful interference in a residential installation. This equipment generates, used and can radiate radio frequency energy and, if not installed and used in accordance with the instructions, may cause harmful interference will not occur in a particular installation. If this equipment does cause harmful interference to radio or television reception, which can be determined by turning the equipment off and on, the user is encouraged to try to correct the interference by one or more of the following measures:

- Reorient or relocate the receiving antenna
- Increase the separation between the equipment and receiver.
- Connect the equipment into an outlet on a circuit different form that to which the receiver in connected.
- Consult the dealer or an experienced radio/TV technician for help.

Notice:

(1) An Unshielded-type power cord is required in order to meet FCC emission limits and also to prevent interference to the nearby radio and television reception. It is essential that only the supplied power cord by used.

(2) Use only shielded cables to connect I/O devices to this equipment.3

(3) Changes or modifications not expressly approved by the party responsible for compliance could void the use's authority to operate the equipment.

#### Trademark Acknowledgments

All brand names and trademarks are the property of their owners.